## 2024CMAU 论文投稿流程及操作示例

1.1.登录流程

访问投稿网站: 在浏览器打开网址后【注册】并登录

https://membership.cmau.org.cn/exh/register/registerexh?fair\_id=406&busines

s\_role\_id=Contributor

|   | 2024  | CMAU学术年会论文投稿 |                  |
|---|-------|--------------|------------------|
|   | *用户名  | 单位名称         |                  |
| - | 职务    | *手机号         |                  |
|   | *邮箱   | *密码          |                  |
|   | *确认密码 |              | 1 and the second |
|   |       |              |                  |
|   |       | 已经有账户了?登录    |                  |

注: 红色星号栏不能为空。

## 1.2.论文提交流程

①投稿论文:进入到学会投稿申报系统后,点击左侧【投稿论文】进入投稿 项目查看。

| huwel. Arte we | 2024CMAU学术年会论文投稿     |
|----------------|----------------------|
| 申报首页           | ① 申报开始时间: 2024-02-29 |
| 会议论文 〈         | ① 申报结束时间: 2024-05-20 |
| ● 投稿论文         | 提交论文 提交管理            |
| ③ 我的投稿         |                      |

**②填报论文信息:**点击相关会议投稿的【提交论文】按钮,阅读论文提交须 知,按照要求填报论文稿件的信息字段后上传论文稿件完成提交。

| <b>须知</b> ×                                                                                                    |
|----------------------------------------------------------------------------------------------------|
| 投稿须知:                                                                                                    |
| 1、本次会议论文投稿主题共有16个,一篇论文只能投一个主题(博士生论坛论文单独评选);                                                                        |
| 2、中文论文投稿,请参照《营销科学学报》的格式; 英文论文投稿则请参照 Journal of<br>Marketing、Marketing Science 或者 Journal of Consumer Research 的格式。 |
| 3、会议论文评选为匿名评审,因此投稿论文需上传两个附件。                                                                                       |
| A. 匿名评审:附件PDF版——不含作者所有信息及联系方式,文件名同样不能出现作者信息。                                                                       |
| B. 论文全文: 附件WORD版为论文全文, 含作者所有信息及联系方式, 便于会议资料等编辑功能。                                                                  |
| 4. 投稿截止目期5月20日                                                                                                    |
|                                                                                                    |
|                                                                                                    |
|                                                                                                    |
|                                                                                                    |
| 同意下一步                                                                                                    |

注:填报前请仔细阅读论文提交要求,按要求填写和上传稿件类型。附件 类上传请严格按照系统提示附件类型,注意附件大小以及<mark>文件名</mark>要求。

| 申报首页   |                                                                     |                       |                                                    |                       |        |       |                |      |
|--------|---------------------------------------------------------------------|-----------------------|----------------------------------------------------|-----------------------|--------|-------|----------------|------|
| 会议论文 〈 | • —                                                                 |                       |                                                    |                       |        |       |                |      |
| 或果申请   | 申报信息                                                                | 组委会形审                 | 分配初详组                                              | 初泮专家评审                | 初译结果汇总 | 分配怎評組 | 复评评委评审         | 终审评定 |
|        | 基本信息                                                                |                       |                                                    |                       |        |       |                |      |
|        |                                                                     |                       |                                                    |                       |        |       |                |      |
|        | 论文投稿公为商大模块                                                          | ・ 博士士论は(無知识文)         | 空犬保奈 (15小士朝) · · · · · · · · · · · · · · · · · · · | 5.M-                  |        |       |                |      |
|        | 论之政能力力的人情状                                                          | 7. 海工主论坛(单弦纹立)、       | 子小牛云(1311王超),旗                                     | 24                    |        |       |                |      |
|        | 18天和1十二四夏小,周                                                        | PIC/A LONARIZ/ VIET P |                                                    |                       |        |       |                |      |
|        | 450 450 a                                                           |                       |                                                    |                       |        |       |                |      |
|        |                                                                     |                       |                                                    |                       |        |       |                |      |
|        |                                                                     |                       |                                                    |                       |        |       |                |      |
|        | 【基本信息】                                                              |                       |                                                    |                       |        |       |                |      |
|        | 【基本信息】<br>* 论文名称                                                    |                       |                                                    |                       |        |       |                |      |
|        | 【基本信息】<br>* 论文名称<br>译编入论文名称                                         |                       |                                                    |                       |        |       |                |      |
|        | 【基本信息】<br>* 论文名称<br>语输入论文名称<br>* 论文领域/主题                            |                       |                                                    | * 稿件街高递型              |        |       | * 关键回 @        |      |
|        | 【基本信息】<br>* 论文名称<br>语输入论文名称<br>* 论文领域/主题<br>· 论文领域/主题               |                       | •                                                  | * 隔件街音迷型              |        |       | * 关键词 ⑦        |      |
|        | 【基本信息】<br>* 论文名称<br>通输入论文名称<br>* 论文领域/主题<br>通选择                     |                       | •                                                  | * 瞬件语言类型<br>○ 中文 ○ 英文 |        |       | * 关键词 ③        |      |
|        | 【基本信息】<br>• 论文名称<br>· 论文名称<br>• 论文明成/主题<br>请选择<br>• 论文明要<br>• 论文明要  |                       | ×                                                  | * 稿件语高速型<br>○ 中文 ○ 英文 |        |       | * ×100 Ø       |      |
|        | 【基本信息】<br>* 论文名称<br>· 你这父亲你<br>* 论文明明/主题<br>请选择<br>* 论文明要           |                       | •                                                  | * 続件道高瑛型<br>○ 中文 ○ 英文 |        |       | • 米國同 <b>①</b> |      |
|        | 【基本信息】<br>* 论之名称<br>· 读论之名称<br>* 论之名称<br>* 论之词成/注册<br>请选择<br>* 论之词模 |                       | •                                                  | * 稿件面高观型<br>○ 中文 ○ 究文 |        |       | • 关键词 <b>①</b> |      |

填报内容支持暂时存储,若不能一次性填报完成请点击暂存。若要关闭填报 页面前,请点击【验证并保存】存储申请信息。

**③提交论文:**填写完成后,点击底部【提交】按钮对论文进行提交,提交后可在【我的投稿】中进行查看。

| 文明件]                                           |       |
|------------------------------------------------|-------|
| 论文财件(文件名不能出现作者信息,用于匿名评审,正文去掉作者信息pd版,附件以论文名称命名) |       |
| Select 文件                                      | ┣ 选择… |
| 件大小SOM; 文件指式pdfjpgjpeg.png.zip                 |       |
| 论文明件(正文中包含作者信息word版,期件以姓名+论文名称命名) 🐧            |       |
| Select 文件                                      | ┣ 洒择  |
| 件大小100M; 文件格式;doc;doc;pdf                      |       |
|                                                |       |
| 暫存 验证并保存 雙交                                    |       |
|                                                | -     |